广州本视科技通讯 APP 体验线使用手册

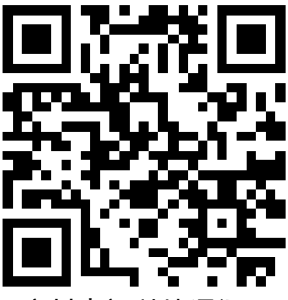

广州本视科技通讯 APP

功能介绍:本 APP 通过手机的语音通道与对讲机的语音通道相连,利用对讲机 VOX 功能实现 无线数据传输。目前可实现 APRS (自动位置报告),本视科技 BSS 数传系统 (SSTV 图片传 送、信令、位置报告、位置检查、单呼振铃、文本短信息收发、摩尔斯电码收发、DTMF 收 发)。

使用方法:先扫码下载安装本视科技通讯 APP(目前只支持安卓系统手机安装),将手机的 媒体音量调到 80%或出现提示(音量过大损伤听力)为止,将对讲机音量调到约 80%,将手 机与带 VOX 功能的对讲机使用体验线进行连接。

体验线注释

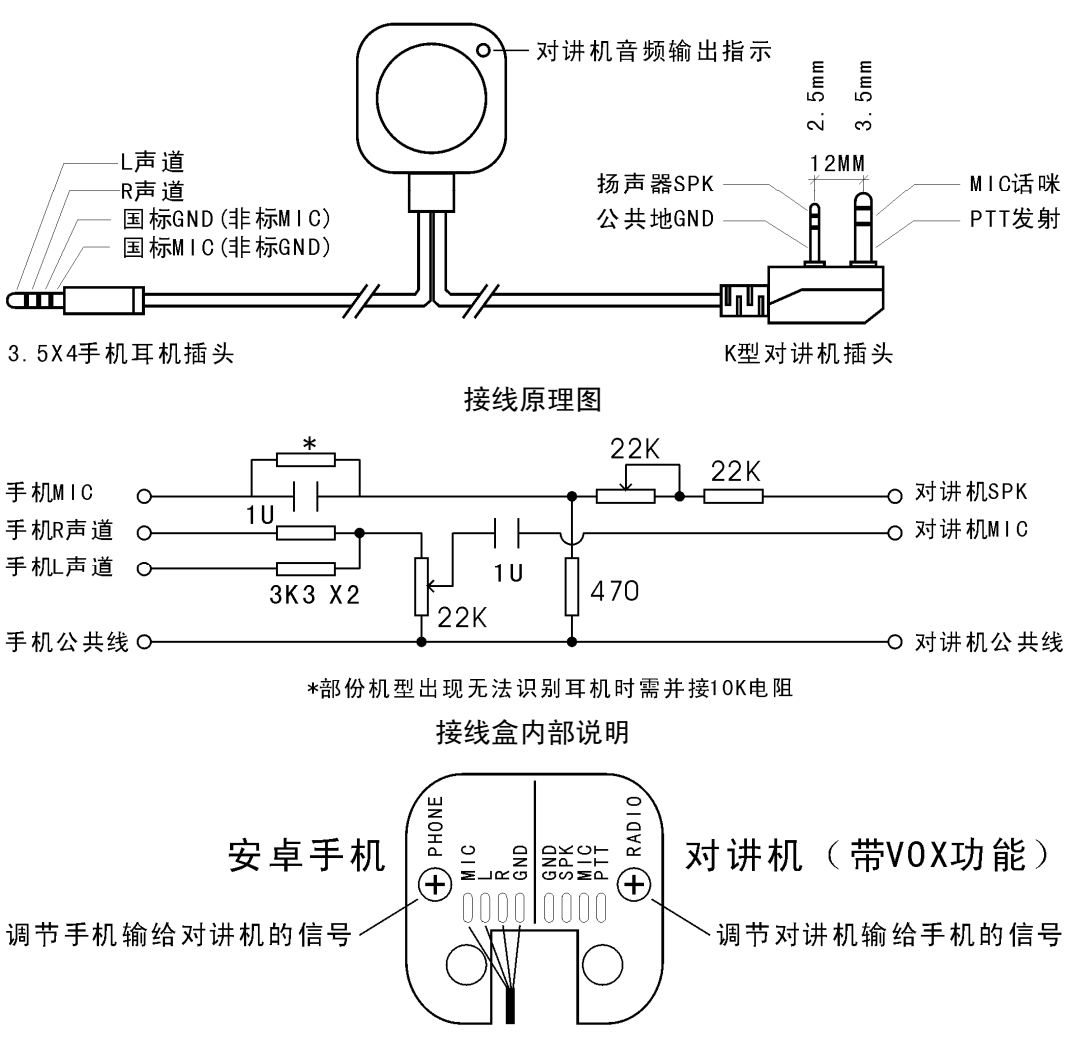

当手机耳机是非标输出时请对调MIC与GND(出厂时默认国标接法)

国标耳机:小米,HTC,魅族,索尼,LG,酷派,华为(更多机型资料有待收集) 非标耳机:三星(更多机型资料有待收集)

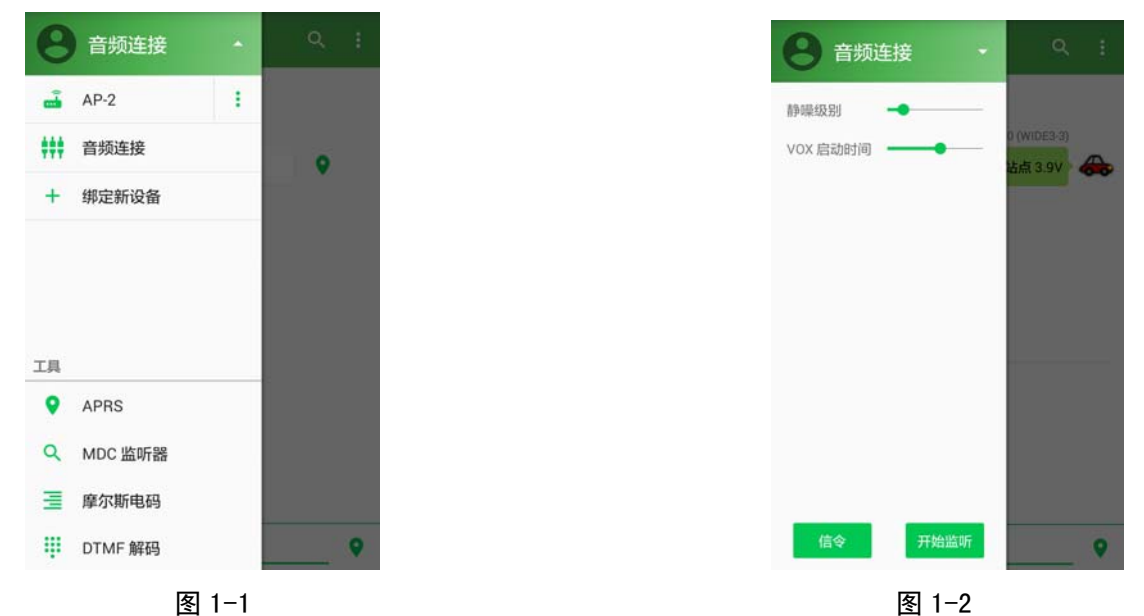

主菜单操作说明

用户注册:点击头像进行用户注册,进入注册页面修改用户信息及更换头像。 图 1−1:

- 一、打开 APP,点击<sup>音频连接</sup>了按键展开菜单,选择音频连接。
- 二、绑定新设备:用于连接我公司的 Ap 系列无线产品的强化功能。
- 三、工具
- 1、APRS----自动位置报告,消息收发。使用这功能需取得合法电台执照和呼号后才能使用。 (APRS 知识请查阅相关文章)

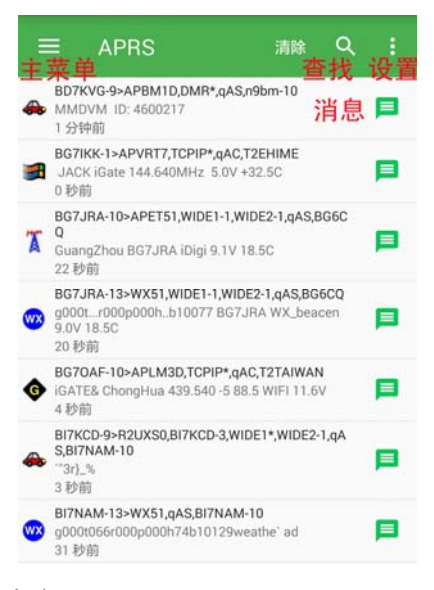

清除:点击对历史记录进行清除。 查找:输入关键字查找历史记录内相关信息。 APRS设置:打开 APRS设置<图 5>页进行设置。 消息: 点击进入文本消息的收发和查看历史记录。

地图:在 APRS 信息页按着屏中间位置向左滑动进入<图 6-3>位置报告地图。

- 2、MDC 监听器---将对音频进行监听并解码其中 MDC 信息,(本功能仅供学习)。
- 3、摩尔斯电码----自动记录摩尔斯电码,用于抄写练习。
- 4、DTMF 解码----将对音频进行监听并解码其中 DTMF 信息,(本功能仅供学习)。

图 1-2:

- 一、静噪级别:用于调节手机接收外来音频触发 APP 录音功能的阀值。阀值越小外来音频越易触发。当杂波常误触发录音功能时请适当调大阀值。
- 二、VOX 启动时间:不同型号对讲机的 VOX 触发时间不同,使用时请调节到能正常启动对讲 机的 VOX 发射功能为准。(接收方收到的数据前部份信息丢失,表明 VOX 启动时间不够)。

注意:使用前必须检查手机是否关闭所有音效处理功能,例如 DTS, EQ 等,保证声音还原度。 三、开始监听:开启音频连接实现各项数传功能。如需关闭音频连接功能按下<停止监听>。

| Ŷ     |       | ← 信令                         |           |  |
|-------|-------|------------------------------|-----------|--|
|       |       | 识别信息                         |           |  |
| 或代号   |       | 位置                           |           |  |
|       |       | 允许检查                         |           |  |
|       |       | 分享位置                         |           |  |
|       |       | 自动分享位置                       |           |  |
|       |       | 间隔时间                         |           |  |
|       |       | 发送电源电压                       |           |  |
| 位置    |       | 附带消息在位置报告                    | 附带消息在位置报告 |  |
| I     |       | 10.12. For the United States |           |  |
|       | 10 分钟 | 使用 APHS 格式                   |           |  |
| E     |       | 路由                           | 路由        |  |
| 在位置报告 |       | TTL(存活时间)                    |           |  |
|       | (D)   | 最大转发次数                       |           |  |

图 2a

图 2b

四、信令: (如未开启 APRS 功能,此信令内所有设置项只作用于 BSS 协议无线电通联)。 设置本机发送的身份相关信息。发送时当前信道需同时打开信令功能,每次发射结束后都会 附带本机的相关信息。当前信道如果没打开信令功能,接收方将看不到你的设备信息。

图 2a:

1、识别信息:填写你的名字或代号(支持中英文及数字),如果你已取得合法呼号,请填写 呼号。

2、Id 信令:

识别信息----开启,别人将接收到你的无线电设备识别信息。

位置-----开启,别人将收到你的实时位置,须打开手机的位置分享功能才能生效。

允许检查----开启,别人将不需要你确认的情况下,自动查找到你的位置信息。

3、分享位置: (通过 BSS 协议,开启使用 APRS 后将会使用 APRS 协议)。

自动分享位置---开启,机器将按你设定的间隔时间定时发送你的实时位置信息。

间隔时间------请按你的所需设定自动分享位置的间隔时间,时间不能设的过短,否则多 用户同时使用时,信道将长期被数据传输占用,影响通联。 发送电源电压---开启,别人将了解你的手机电池电量。

附带消息栏-----这里填写的信息将在发送位置信息时附带发送。

4、使用 APRS----开启, 自动跳转至 APRS 设置页进行相关设置。(APRS 知识请查阅相关文章)

图 2b:BSS 路由(作用于 BSS 协议无线电收发文本信息和位置分享功能)

- 1、TTL(存活时间): 是本机作为发送端的参数,设定本机发送的数据最多可以被转发的次数。
- 2、最大转发次数:是作为路由器允许转发次数。假设路由器最大转发次数设为5次,收到的数据包已被转发次数未达5次,这个路由器将自动转发。当收到的数据包已被转发5次以上,因超出这一个路由器设定最大转发次数,它就会停止转发。但是如果有其它的路由器允许转发,就会通过其它路由器继续转发。

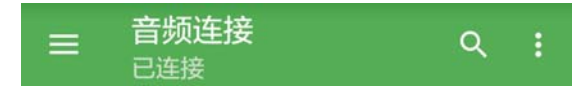

图 3-1

图 3-1: 音频连接功能栏。

查找功能------输入关键字查找历史记录内相关信息。 展开菜单:

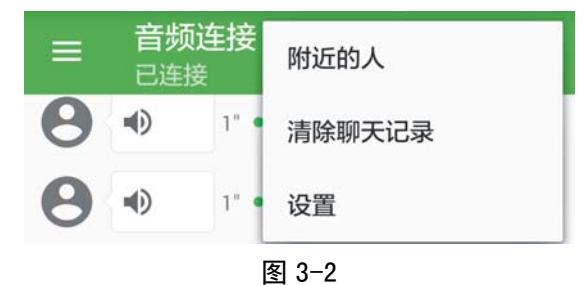

图 3-2:

- 附近的人-----APP 将通过连接的无线电设备发射请求指令,如果附近有相同设备接收到 请求指令就会在 10 秒随机时间内去检查信道是否空闲,如果空闲将进行 回复,如果信道 10 秒内一直占线,将因超时取消回复,所以使用此功能 时可以多发送几次请求才能搜索到更多附近的人。
- 清除聊天记录-----当信息量过多,请保存有用信息后进行清除历史记录。

设置-----进入多功能设置页面。

| ← 设置    |         | ← 设     |
|---------|---------|---------|
| 信道管理    | >       | APRS 设置 |
| 区域管理    | >       | 离线地图    |
| APRS 设置 | >       | 廖尔斯由码   |
| 离线地图    | >       | 速度      |
| 摩尔斯电码   |         | 音调      |
| 速度      | 20 wpm  | DTME    |
| 音调      | 550 Hz  | 速度      |
| DTMF    |         | **      |
| 速度      | 240 cpm | 联系我们    |
| 关于      |         | 版本      |
| 联系我们    |         | 开源许可    |

# APP 设置

| APRS 设置 | >         |  |  |
|---------|-----------|--|--|
| 离线地图    | >         |  |  |
| 廓尔斯电码   |           |  |  |
| 速度      | 20 wpm    |  |  |
| 音调      | 550 Hz    |  |  |
| DTMF    |           |  |  |
| 速度      | 240 cpm   |  |  |
| 关于      |           |  |  |
| 联系我们    | >         |  |  |
| 版本      | 1.1.9.0 > |  |  |
| 开源许可    | >         |  |  |

图 4a

#### 图 4a:

- 一、信道管理: (连接 AP 系列产品有效)
- 二、区域管理: (连接 AP 系列产品有效)
- 三、APRS 设置: (本页 APRS 设置将作为网关,通过验证后本机的登录信息和位置将分享到 互联网)。

| - APRS 设置           |        | ← APRS 设置                          |              |  |
|---------------------|--------|------------------------------------|--------------|--|
| 录                   |        | 注意:使能网关功能后,即使没有<br>登录时我们也会向服务器发送您的 | 有开启位置<br>的位置 |  |
| <sup>呼号</sup> · 未设置 |        | 分享位置                               |              |  |
| 码                   |        | 自动分享位置通过互联网                        |              |  |
| 获取密码                | 验证密码   | 间隔时间                               |              |  |
|                     |        | 图标                                 |              |  |
| é                   |        | 发送电源电压                             |              |  |
| E线电到互联网             |        | 发送工作频率                             |              |  |
| I联网到无线电             |        | 预览                                 |              |  |
| 过互联网接收消息            |        | 消息 附带消息在位置报告                       | 消息 附带消息在位置报告 |  |
| 收范围                 | 20 km  |                                    |              |  |
| L意:使能网关功能后,即使没有开启   | 位置分享,在 | 路由                                 |              |  |
| 家时我们也云问服穷蓄友达您的位直    |        | TTL(存活时间)                          |              |  |
| ·查位署                |        | 最大转发次数                             |              |  |

#### 图 5a:

## 1、登录:

呼号:(请填写合法呼号)-(后缀 0-15,请查阅后缀设定表)

密码:填写通过客服取得的认证密码

获取密码----登录网页通过客服邮箱将申请人业余无线电台执照拍照上传,客服审核通过后

#### 通过邮件方式回复登录密码。

验证密码----输入认证密码,进行验证,验证通过才能使用 APRS 功能。

2、网关:

无线电到互联网------打开后, APP 收到通过连接的无线电设备接收符合协议的 APRS 信号 将通过本机的网关发布到互联网。

- 互联网到无线电-----打开后, APP 将根据 APRS 协议, 将来自互联网信息通过 APP 连接的 无线电设备进行广播。
- 通过互联网接收消息——打开后, APP 将来自互联网的消息显示并记录。关闭这功能 APP 将 不接收来自互联网的消息。但并不影响通过无线电接收到的消息。 (根据 APRS 协议消息发布功能默认打开)。
- 接收范围------选择地图显示的 APRS 接收范围,按需设置,过大会影响地图的更刷 新速度。
- 图 5b:
- 1、分享位置:
- 自动分享位置通过互联网---开启,机器将按你设定的间隔时间定时向互联网发送你的实时 位置信息。
- 间隔时间------请按你的所需设定自动分享位置的间隔时间,时间不能设的过短,否则多 用户同时使用时,信道将长期被数据传输占用,影响通联。同样因数据上 传输过于频繁占用服务器资源。
- 图标------选择图标,方便区分 APRS 设备的类型。所选图标将在 APRS 地图上显示。
- 发送电源电压---开启,别人将接收到你的使用设备电池使用状态。
- 发送工作频率---开启,当前信道频率将在发送位置信息时附带发送。(连接 AP 系列产品有 效)。

附带消息档-----这里填写的信息将在发送位置信息时附带发送。

预览-----显示将要通过互联网发送的数据。

- 2、路由: (作用于来自无线电和互联网符合 APRS 协议的消息和位置分享功能)
- TTL(存活时间)----是本机作为发送端的参数,设定本机发送的数据最多可以被转发的次数。
- 最大转发次数-----是作为路由器允许转发次数。假设路由器最大转发次数设为 5 次,收到 的数据包已被转发次数未达 5 次,这个路由器将自动转发。当收到的数 据包已被转发 5 次以上,因超出这一个路由器设定最大转发次数,它就 会停止转发。但是如果有其它的路由器允许转发,就会通过其它器由器 继续转发。
- 四、离线地图-----本机自带地图系统为高德地图,用户可根据需要下载相关的地图离线包, 在离线情况下仍然能够使用地图。进入路径导航后,APP 系统将会展示 出本机内已安装的所有导航软件让用户根据所需选择。
- 五、摩尔斯电码参数设置:速度-----每分钟发送字数;音调-----调节电码的音调频率。
- 六、DTMF 参数设置: 速度-----每分钟发送位数。
- 七、关于:
- 1、联系我们---点击连接到 WWW. BENSHIKJ. COM 广州本视科技有限公司网页。
- 2、版本-----显示当前 APP 版本号。
- 3、开源许可---关于本 APP 软件内部使用的一些开源程序的说明。

## 通讯功能操作

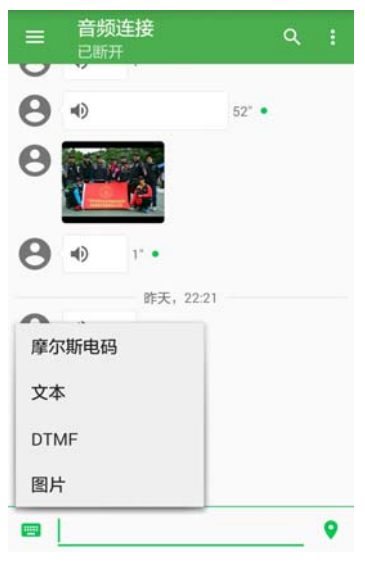

图 6-1

一、图 6-1:收发信息页---收发的信息都会记录下来,以备查看。
 数传功能如下:(连接 AP 系列产品才能进行语音发送,体验线只支持语音记录)
 1、语音信息将作录音文件处理,长按文件弹出功能菜单<图 6-1a>,选择功能进行操作。

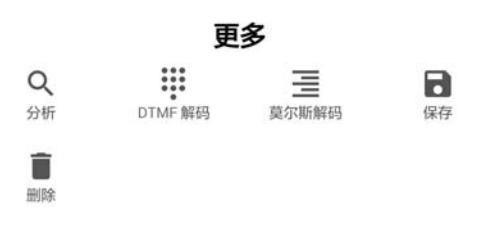

图 6-1a

2、 位置信息收发: 当接收到的是位置信息将直接解码成位置标记, 点击位置标记软件自动

跳转到地图软件进行查看。位置分享:点击位置分享图标 ♀ 自动跳转到地图软件,可 拖动图标到指定位置,点击发送键完成发送。如需发送的是实时位置,请核对位置后直 接按发送键完成发送。

- 3、摩尔斯电码收发练习:在对话栏输入消息(数字、中英文、符号、表情),APP将对输入 信息内容进行编码发送(编码方式UCS-2)。接收到的信息以语音文件保存,如需解码请 长按文件弹出功能菜单<图6-1a>选择<摩尔斯解码>进行解码,解码内容保存后以文本形 式叠加显示在接收到的语音消息上。
- 文本信息的收发:当接收到的是文本信息类数据将直接解码后以文本形式显示出来。在 输入栏直接输入信息(数字、中英文、符号、表情)按<发送键>完成发送。
- 5、DTMF收发:当接收到的是DTMF类数据将直接解码后以文本形式叠加显示在接收到的语音 消息上。直接点击DTMF键盘在输入栏显示确认,按<发送键>完成发送。
- 6、图片收发:当接收到的是图片类数据将进入图片接收状态,等待接收同步解码完成后显示完整图片,接收时间由发送方使用的格式和清晰度决定,长按图片可以实现分享、转发、删除。发送图片---将对讲机的发射限时设到大于300秒或临时关闭。打开图片发送

介面,选择拍照或相册内照片,可调整图片的发送区域,按需选择图片发送模式,越清 晰发送耗时越长,图片格式说明请查阅相关文章。

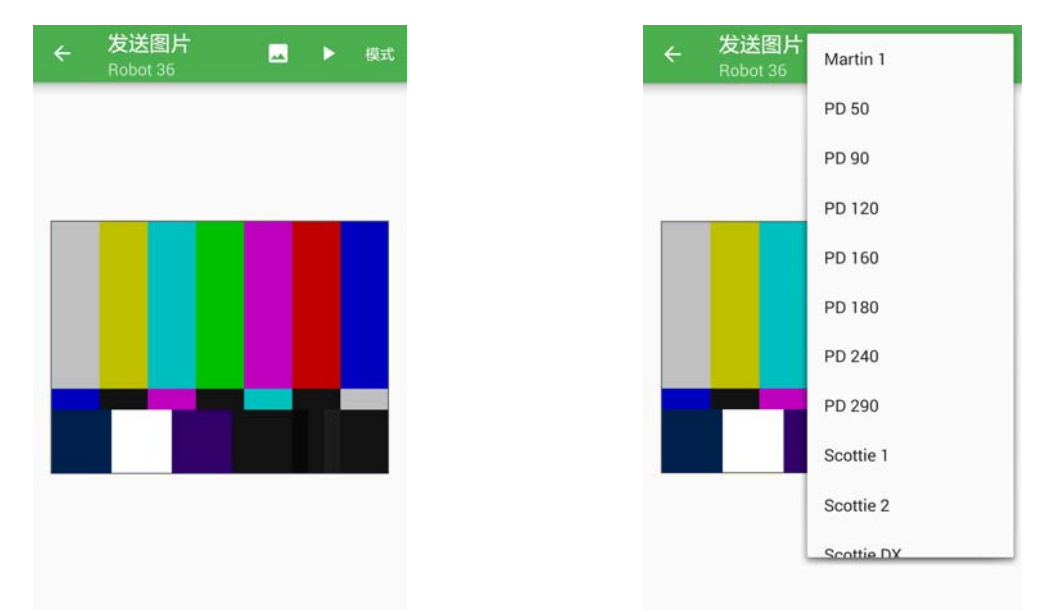

二、在<图 6-1>页面按着屏中间位置向左滑动,进入<图 6-2>页。

|          | <b>音频连接</b><br>已连接          | 附近的人 |   |   |
|----------|-----------------------------|------|---|---|
| <b>_</b> | VR2ZVR-10<br>2017年12月21日    | 设置   |   | _ |
| wx       | BG7JD-13<br>2017年12月21日     |      | • | L |
| T        | BR7IA-3<br>2017年12月21日      |      | • | C |
| T        | BR7IAB-10<br>2017年12月21日    |      | • | L |
| 0        | BI7ILN-3<br>2017年12月21日     |      | • | L |
| 0        | <b>`C-12</b><br>2017年12月21日 |      | • | L |
| ñ        | VR2UIP-10<br>2017年12月21日    |      |   | L |
| T        | BG70AF-3<br>2017年12月21日     |      | • | 5 |
| -        | 1                           |      |   | 9 |

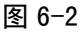

图 6-2:通讯录页-----所有接收到有效的用户名称会被以时间顺序记录下来。可通过<附 近的人>功能主动搜索更多用户。

- 1、点击用户名称后面 
  呼叫图标将向该用户发出呼叫振铃。对方收到振铃指令,对讲机及手机将会同时发出振铃以提醒用户被呼号。
- 2、点击用户名称后面 【】 位置图标将向该用户发出位置请求,对方收到位置请求指令(并 打开允许检查)后自动检查当前信道是否空闲,等待信道空闲自动回复当前位置信息。
- 3、点击用户名称自动跳转到<图 6-3>位置报告地图并自动跟随。或在<图 6-2>按着屏中间位 置向左滑动进入位置报告地图,所显示用户位置信息为最后一次定位信息。

## 位置报告地图

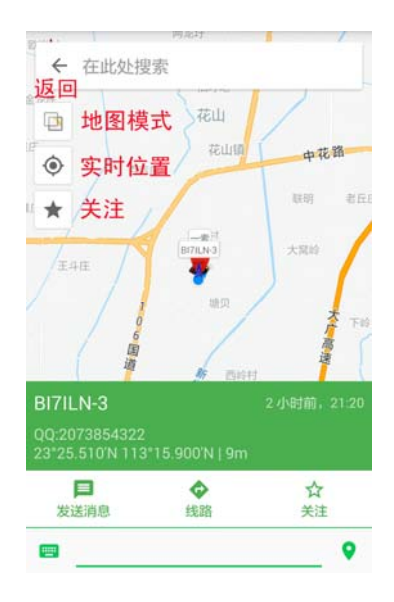

图 6-3

APRS 注册用户收发的数据符合 APRS 协议,将跟据用户配置,通过网关自动收发或同时通过 无线电进行广播。未通过 APRS 注册用户收发的数据不符合 APRS 协议,将只通过无线电进行 收发,不通过网关进入互联网及不被 APRS 无线电接收设备解码。

- 1、返回:按地图左上角返回键返回通讯录页。
- 2、搜索用户:在搜索栏输入要搜索用户的名称,如果用户存在,点击确认地图将自动跟随。
- 3、地图模式:地图,卫星图像,地形。
- 4、实时位置: 点击自动返回到当前实时位置。
- 5、关注:开启,地图上只显示已被关注标记过的用户。

对用户操作功能:

- A、发消息---向所指定用户发送消息(中英文,数定,符号)。
- B、导航-----进入路径导航后, APP 将会展示出本机内已安装的所有导航软件让用户根据所需选择。
- C、关注-----对选定用户作关注/取消。

将你的创新想法与本视科技进行互动,打造 HAM 自已的对讲系统。

联系方式:

广州本视科技有限公司

网址: WWW. BENSHIKJ. COM

微信: BS13926255091

QQ:2073854322

应用技术交流: BD7LBN13073000666(微信同号)